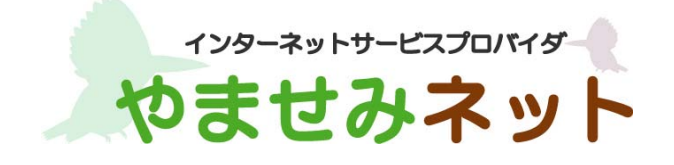

## i-フィルターインストールガイド (Windows 版)

第1版

<u>はじめにお読みください</u>

- ・ 別途、メールにてシリアル ID 等のインストールに必要となる情報をお送りしておりますので、 そちらの情報をお手元にご用意ください。
- インストールの前に、動作環境を必ずご確認ください。
   http://www.yamasemi.ne.jp/option/i-filter/windows.html
- ・ インターネットに接続した状態でインストールを行ってください。
- ・ インストールは管理者権限のアカウントで行ってください。
- ・ 他社製のフィルタリングソフトがインストールされている場合は、あらかじめ該当するソフトを アンインストールして頂く必要があります。
- ・ ご利用中のシリアル ID は、別の OS ではご利用頂けません。
- 例)「i-フィルター Windows 版」のシリアル ID は、「i-フィルター Mac 版」ではご利用出来ません。

(1) ダウンロードページより、インストールプログラムをダウンロードします。

(2) ダウンロードした「i-フィルター 6.0」インストールプログラムアイコンをダブルク
 リックし、インストールを実行します。

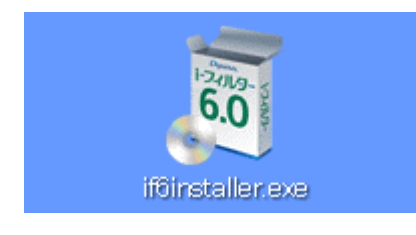

(3)「インストール先フォルダーを選択する」にチェックを付けて「インストール」ボタ ンをクリックするとインストール先フォルダーを選択することができます。

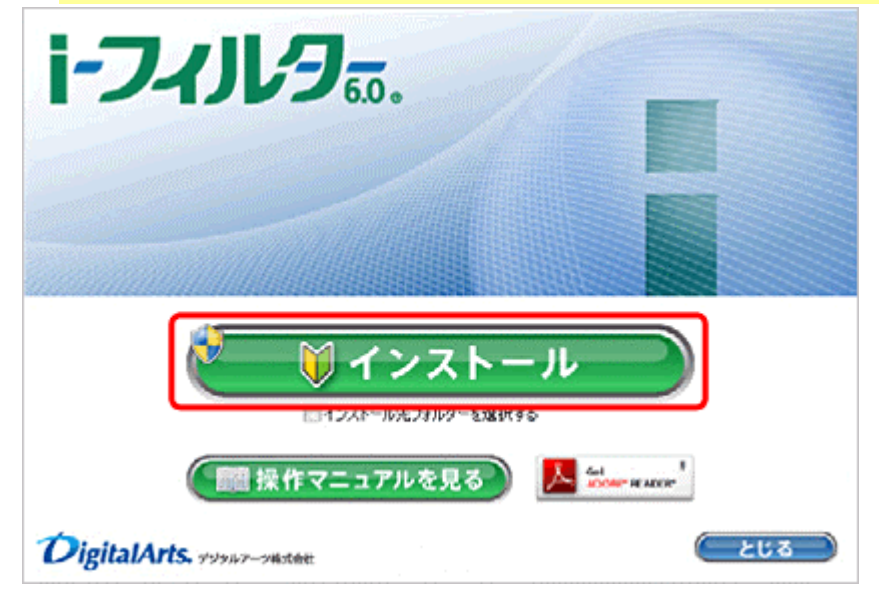

(4) 「次のプログラムにこのコンピューターへの変更を許可しますか?」というメッセー
 ジが表示されたら [はい] ボタンをクリックします。

| 🥡 次のプログラムにこのコンピュー                                                                    | ターへの変更を許可しますか?                                       |
|--------------------------------------------------------------------------------------|------------------------------------------------------|
| プログラム名:         setu           確認済みの発行元:         Digi           ファイルの入手先:         この | p64rc<br>i <b>tal Arts Inc.</b><br>コンピューター上のハード ドライブ |
| 🕑 詳細を表示する(D)                                                                         | (はい(Y) いいえ(N)                                        |
| <u>2160</u>                                                                          | )通知を表示するタイミングを変更する                                   |

(5) 使用許諾契約を確認し、同意いただける場合は[使用許諾契約の条項に同意します] を選び、[インストール] ボタンをクリックします。

| 使用許諾契約 次の使用許諾契約書を注意深くお読みください。                                                                                                    | Ø,                          |
|----------------------------------------------------------------------------------------------------|-----------------------------|
| 利用規約及び個人情報の取り扱いについて                                                                                                    |                             |
| 「トフィルター 6.0」サービス利用規約(以下「本規約」)は、デジタルアーツ株式会約<br>(以下「デジタルアーツ」)が提供する「トフィルター 6.0」サービス<br>(以下「トフィルター 6.0」)を第1条に規定する会員(以下「会員」)が利用するにあ<br>その利用条件を定めたものです。「トフィルター 6.0」の利用申し込みをもって、本規<br>内容を承諾いただいたものとみなします。<br>本規約は、ご利用開始前に、会員とデジタルアーツとの間でなされたすべての協議、<br>意、説明<br>または一方から提供された資料に優先します。また、本規約のいずれかの規定が無 | t<br>とり<br>約の<br>合<br>効また ~ |
| 使用許諾契約の条項に同意します(A) (使用許諾契約の条項に同意しません(D)                                                                                                    | 1 <b>6)(</b> P)             |
| stallShield                                                                                                    |                             |
| < 戻る(B) インストール(I)                                                                                                    | *                           |

(6) 『「i-フィルター」の開始』画面が開きます。シリアル ID を入力し [次へ] ボタンを クリックします。

※ Mac 版および Android 版のシリアル ID は、Windows にはご利用いただけません。

| i-74JV9                                                                                                    | DigitalArts. |
|----------------------------------------------------------------------------------------------------|--------------|
| 「i-フィルター」の開始                                                                                                  |              |
| 「トフィルター」をご利用いただき、誠にありがとうございます。                                                                                |              |
| シリアル10の入力                                                                                                    |              |
| 997AD                                                                                                    |              |
| 次へ >                                                                                                    |              |
| <ul> <li>当りイトのデーダ道愛信には、セコムトラストシステムズ社のSSL<br/>(SecureSocketLayer)部号だ道信を使用していますので、安心して個人情報を送信いただります。</li> </ul> |              |
| ※ご意見・お問い合わせ ※このサイトについて ※個人情報保護方針<br>Copyright ©1995-2011 デジジ                                                  | ウルアーク株式会社    |

シリアル ID は、別途メールにて記載しております。

(7) 画面の指示に従い、ご住所等の必要な情報を入力します。

- ●メールアドレスについて
  - ・E-Mail アドレスにドメイン指定受信を設定している場合は、「daj. co. jp」「i-filter. jp」を受信 できる設定にしてください。
  - ・E-Mail アドレスは「i-フィルター」設定画面にログインする際の「ログイン ID」となります。

●管理パスワードの設定について

- ・管理パスワードの入力の際は確認のため2回入力が必要です。
- ・管理パスワードは半角英数字6文字以上15文字以内で設定してください。
- ・管理パスワードは、大文字と小文字が区別されます。
- ・管理パスワードは「i-フィルター」を操作する上で重要なパスワードとなりますので、大切に管 理してください。

(8) 『お客さま情報の登録』 画面が開きます。入力したお客さま情報をご確認いただき、
 内容が正しければ [登録する] ボタンをクリックします。
 『お客さま情報登録完了』 画面が開きます。画面最下部の[閉じる]をクリックし、
 ページを閉じてください。

以上で、i-フィルター Windows 版のインストールは終了です。